# Windows 2000 Server - ISA management set-up

Microsoft's Internet **S**ecurity & **A**cceleration Server is an extensible enterprise firewall and Web cache server. This is an example of how to establish the proxy server settings on the ISA using the SOCKS4 protocol to enable ASIC Internet lodgment system through CAS.

Notes: The following instructions should only be referred to the IT manager / System Administrator. This is a guide only as some settings may vary from server to server.

#### Installation instructions

Setting up CAS and ISA to lodge through the Internet lodgment system involves three tasks.

- **Task 1** Involves configuring ISA to enable the client to establish a connection and request to the ISA server
- Task 2 Involves configuring CAS to correctly interact with the ISA server
- Task 3 Configuring the Firewall

# Task 1 Configuring ISA to enable the client to establish a connection and request to the ISA.

#### 1. Enable SOCKS4 via Application Filter

Click START | PROGRAMS | Microsoft ISA Server | ISA Management

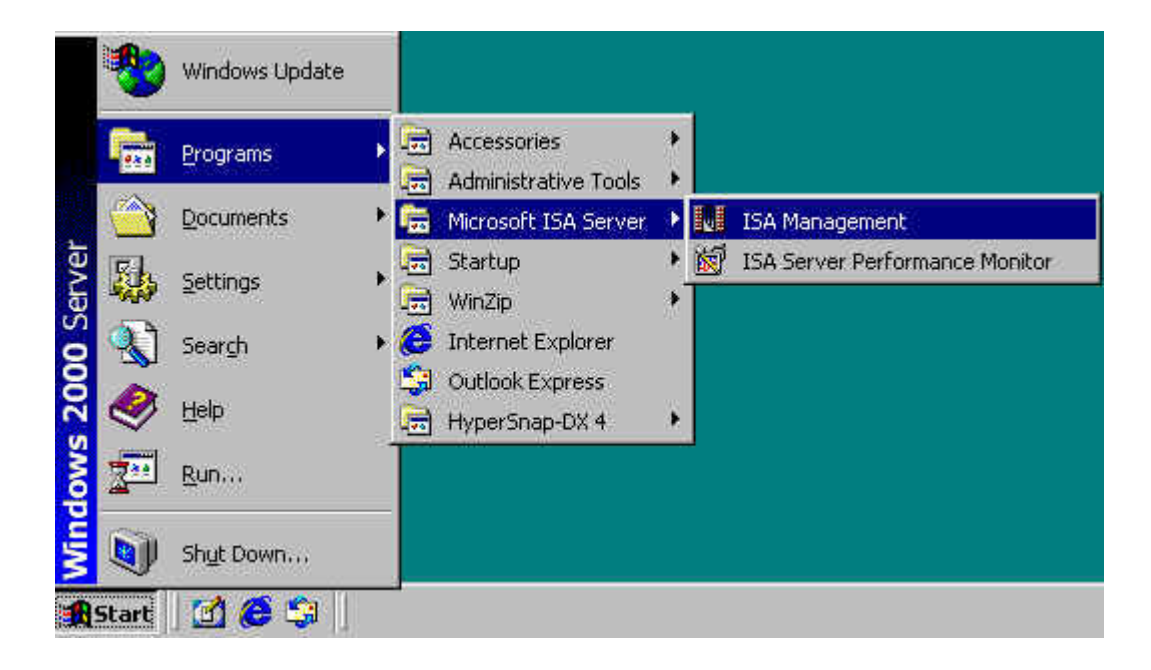

The following screen will appear, 'ISA Management'.

Click on Extensions / Application Filters

| 15A Management                                                                                                    |                                                                                                    |                                                                                                    | ×  |
|----------------------------------------------------------------------------------------------------|----------------------------------------------------------------------------------------------------|----------------------------------------------------------------------------------------------------|----|
| Action Yew 🗢 → 🛅 🗃 🚰                                                                                                    | 2 🗟 😗 🛛 🔍                                                                                                    |                                                                                                    |    |
| Tree                                                                                                    | Nane                                                                                                    | Description                                                                                                    | y. |
| Internet Security and Acceleration Server Servers and Arrays PRCOMUS Alerts Alerts Services Services | <ul> <li>By DNS intrusion detection filter</li> <li>By PTP Access Pilter</li> <li>By PTP Access Pilter</li> <li>By PTP Redirector Filter</li> <li>By POP intrusion detection filter</li> <li>By POP Riter</li> <li>By POP Riter</li> <li>By SOONS V4 Filter</li> <li>By Streaming Media Pilter</li> </ul> | Intercepts and analyzes DNS traffic destined for the interna<br>Enables PTP protocols (client and server)<br>Microsoft H. 323 filter<br>Redirects requests from Preveal and SecureNAT clients to t<br>Checks for POP buffer overflow attacks<br>Enables publishing of RPC servers<br>Filters SMTP traffic<br>Enables SOCKS 4 communication<br>Enables streaming protocols |    |

Double click on SOCKS V4 Filter | Tick Enable This Filter | Click on Apply | OK

| neral   Optio | ns              |  |   |
|---------------|-----------------|--|---|
| <b>o</b> ∕    | SOCKS V4 Filter |  |   |
| Vendor:       | Microsoft       |  | î |
| Version:      | 3.0             |  |   |
|               |                 |  |   |
|               | this filter     |  |   |
| I Enable      |                 |  |   |
| I⊻ Enable     |                 |  | 1 |

| 2. Configure the          | Client addres   | s set where  | CAS will lodge |
|---------------------------|-----------------|--------------|----------------|
| Click on <b>Policy El</b> | lements   Cliel | nt Address S | Sets           |

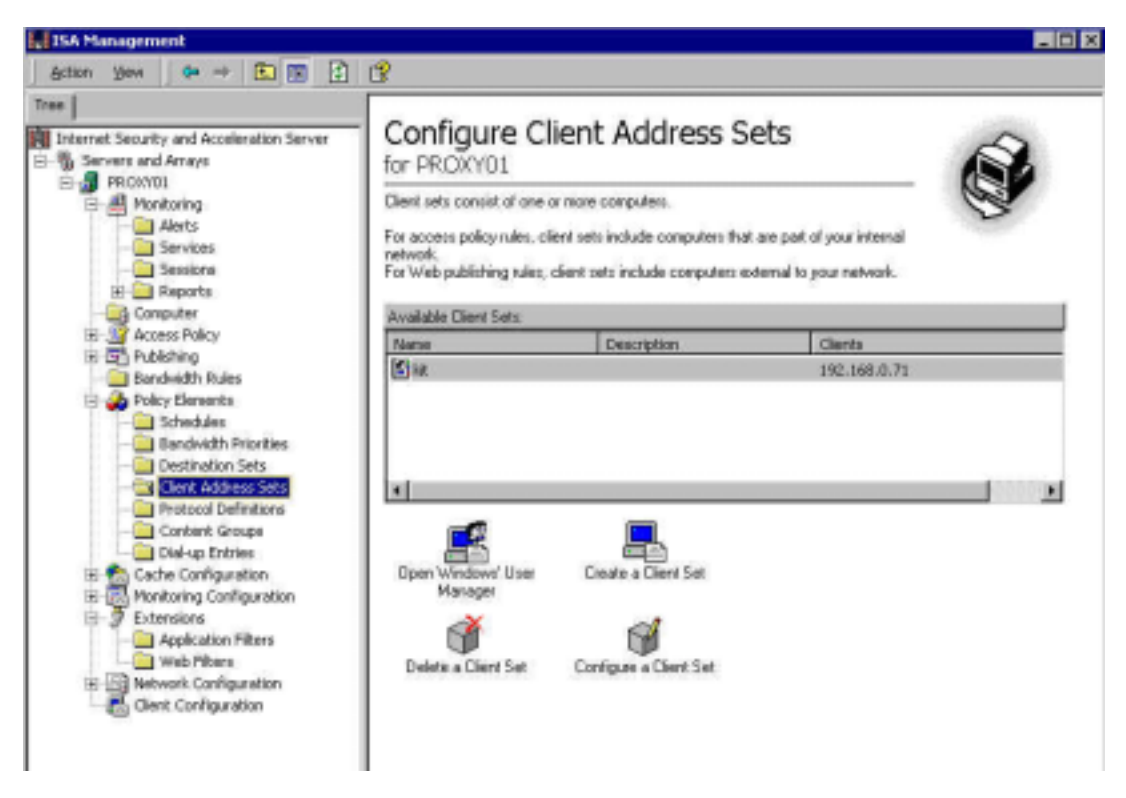

Click Create a Client Set / Input Name & Description / Click on Add / Input Client IP

| Name:                              |                 |            |           |        |
|------------------------------------|-----------------|------------|-----------|--------|
| Description<br>(optional):         | - 1             |            |           |        |
| Select the address<br>address set. | es of computers | that belon | g to this | client |
|                                    |                 |            |           |        |
| Members:                           |                 |            |           |        |
| Members:<br>From                   |                 | Го         |           |        |
| Members:<br>From                   |                 | To         |           |        |
| Members:<br>From                   |                 | Γο         |           |        |
| Members:                           |                 | Γο<br>1    | Disaster  |        |
| Members:<br>From<br>Add            | Edit            | Fo         | Remove    |        |

### 3. Configure the protocol (Outbound port 5610)

The connection CAS uses for ASIC mailboxes is a TCP connection to the remote port 5610. Therefore we need to configure the ISA to connect to this remote port when the client request for a CONNECT.

Click Policy Elements | Protocol Definitions | Create a Protocol Definition

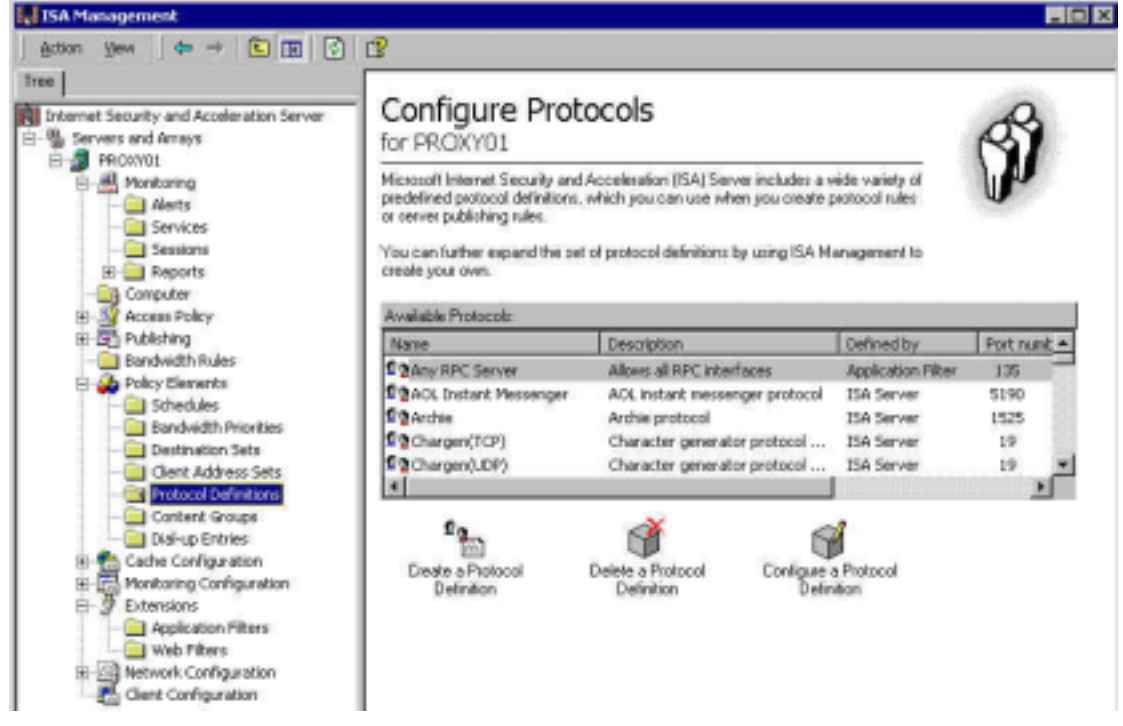

Input the Protocol definition name e.g. "CAS ASIC lodgement" and click NEXT

| Welcome to the New Protocol<br>Definition Wizard                                                                                                    |                                                                                                    |
|----------------------------------------------------------------------------------------------------|----------------------------------------------------------------------------------------------------|
|                                                                                                    |                                                                                                    |
| This wizard helps you create a new protocol definition.<br>Protocol definitions specify the low-level protocols and p<br>numbers that connections use. | ort                                                                                                    |
| Protocol definition name:                                                                                                    |                                                                                                    |
| To continue, click Next.                                                                                                    |                                                                                                    |
| Party Naves 1                                                                                                    | annal 1                                                                                                    |
|                                                                                                    | This wizard helps you create a new protocol definition.<br>Protocol definitions specify the low-level protocols and p<br>numbers that connections use.<br>Protocol definition name:<br>To continue, click Next. |

# **ISA Management Set-up**

| Port number: Protocol type: TCP Direction: |  |  |
|--------------------------------------------|--|--|
| Protocol type:<br>TCP                      |  |  |
| TCP                                        |  |  |
| Direction                                  |  |  |
|                                            |  |  |
| Outbound                                   |  |  |
|                                            |  |  |
|                                            |  |  |

#### Input the Port number "5610" Protocol tune -TCP Direction - Outbound

#### 4. Configure the Protocol rules Click Access Policy | Protocol Rules | Create a Protocol Rule

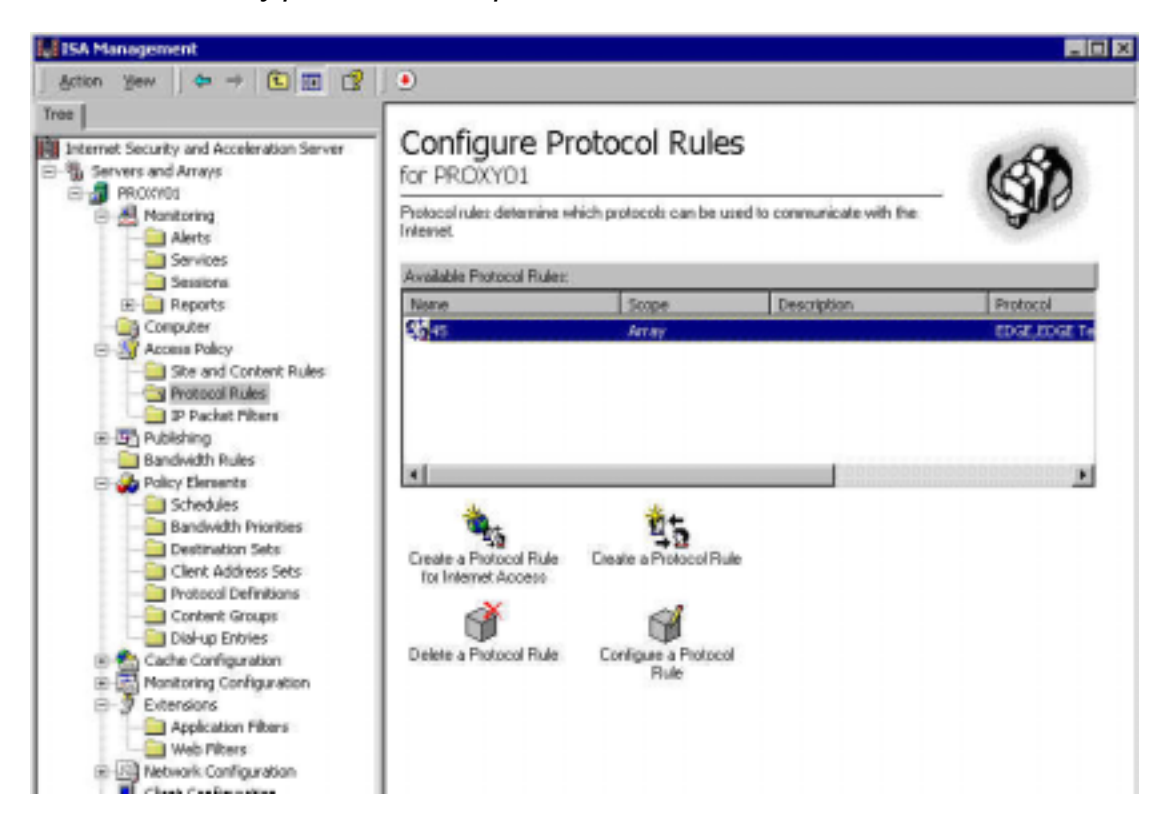

| New Protocol Rule Wizard | 2                                                                                                    |
|--------------------------|----------------------------------------------------------------------------------------------------|
| 13                       | Welcome to the New Protocol<br>Rule Wizard                                                                           |
| <b>200</b>               | This wizard helps you create a new protocol rule. Protocol rules determine which protocols clients can use and when. |
| $\wedge$                 | Note: Be sure to create new policy elements required by the rule before you use this wizard.                         |
|                          | Protocol rule name:                                                                                                  |
|                          |                                                                                                    |
| $\mathbb{S}$             | To continue, click Next.                                                                                             |
|                          | Cancel                                                                                                    |

Input Protocol rule name e.g. ASIC Internet lodgement and click NEXT

Select Allow for Response to client requests to use protocol and NEXT

| New Protocol Rule Wizard                                |                            | ×      |
|---------------------------------------------------------|----------------------------|--------|
| Rule Action<br>Specify how you want the protocol rule r | espond to client requests. | SP2    |
| Response to client requests to use proto                | sol                        |        |
| <ul> <li>Allow</li> <li>Deny</li> </ul>                 |                            |        |
|                                                         | <back next=""></back>      | Cancel |

# ISA Management Set-up

Select *Selected protocols* from the drop down option for 'Apply this rule to'. Tick the options created in step 3 Create Configure Protocols for Protocols. Click *NEXT* 

| Protocols<br>Select the protocols to which this rule applies. |                                          | 6        | 7 |
|---------------------------------------------------------------|------------------------------------------|----------|---|
| 5                                                             |                                          | <b>~</b> |   |
| Apply this rule to:                                           |                                          |          |   |
| Selected protocols                                            |                                          |          |   |
| Protocols:                                                    |                                          |          |   |
| Echo (TCP)                                                    | 🔺 Sel                                    | ect All  |   |
| Echo (UDP)                                                    |                                          |          |   |
| EDGE                                                          | Cle                                      | ear Ali  |   |
|                                                               |                                          |          |   |
| Exchange RPC Server                                           | <b>T</b>                                 |          |   |
| I Finner                                                      |                                          |          |   |
| anow only selected protocols.                                 |                                          |          |   |
|                                                               |                                          |          |   |
|                                                               | 2 10 10 10 10 10 10 10 10 10 10 10 10 10 |          |   |

Select ALWAYS on the drop down option for 'Use this schedule", then click NEXT

| Schedule<br>Select a schedule for a | pplying this rule. | Ś             |
|-------------------------------------|--------------------|---------------|
| Use this schedule:                  | Always             |               |
| Description:                        |                    |               |
|                                     |                    |               |
|                                     | < Back             | Next > Cancel |

Either select **ANY REQUEST** or input the Specific computer IP address where CAS lodges documents. Click **NEXT**.

| New Protocol Rule Wizard                                            |                |          | ×        |
|---------------------------------------------------------------------|----------------|----------|----------|
| <b>Client Type</b><br>You can specify client type by user name, gro | up name, or IP | address. | <b>S</b> |
| Apply the rule to requests from:                                    |                |          |          |
| C Any request                                                       |                |          |          |
| <ul> <li>Specific computers (client address sets)</li> </ul>        |                |          |          |
| C Specific users and groups                                         |                |          |          |
|                                                                     |                |          |          |
|                                                                     |                |          |          |
|                                                                     |                |          |          |
|                                                                     |                |          |          |
|                                                                     | < Back         | Next>    | Cancel   |

Check the details are correctly set-up and then click FINISHED.

| New Protocol Rule Wizard |                                                                                                    | X |
|--------------------------|----------------------------------------------------------------------------------------------------|---|
| 18                       | Completing the New Protocol<br>Rule Wizard                                                                                        |   |
| - Sh                     | You have successfully completed the New Protocol Rule<br>Wizard. You created a protocol rule with the following<br>configuration: |   |
|                          | Name: 🔺                                                                                                    |   |
|                          | Action:<br>Allow                                                                                                    |   |
|                          | Applies to the following protocols: Selected protocols<br>EDGE                                                                    |   |
|                          | Schedule:<br>Always                                                                                                    |   |
|                          | To close this wizard, click Finish.                                                                                               |   |
|                          | < Back Finish Cancel                                                                                                    | 6 |

# Task 2 - Configuring CAS to correctly interact with the ISA

## Start CAS

Go to Administration | Setup | Agent/Presenter

| Agent/Presenter Set Up    | CAS Details ASIC EDGE Internet Lodgement                   |  |  |
|---------------------------|------------------------------------------------------------|--|--|
| Agent / Presenter Details |                                                            |  |  |
| Number                    | 1234                                                       |  |  |
| Name                      | BGL CORPORATE SOLUTIONS PTY LTD                            |  |  |
| Address                   | 😡 🔀 SUITE 2, 606-608 HAWTHORN ROAD, BRIGHTON EAST, VIC, 31 |  |  |
| Email                     | bgl@bglcorp.com.au                                         |  |  |
| ABN                       | 1111111114                                                 |  |  |
| Agent forms Signatory     |                                                            |  |  |
| ASIC EDGE Login Details   |                                                            |  |  |
| EDGE User ID              | S00002                                                     |  |  |
| EDGE Password             | Y123456 💜 Date 28/07/2011 🗐                                |  |  |
| EDGE Version              | 0500                                                       |  |  |
| EDGE Machine              | Primary Mailbox 🔹                                          |  |  |
| ASIC Debit Account ?      | ×.                                                         |  |  |

Edit the Agent (3<sup>rd</sup> icon on the toolbar)

### Go to the ASIC EDGE Internet Lodgement tab

| Agent/Presenter Set Up       | CAS Details ASIC EDGE Internet Lo | dgement 🚱 🔊               |  |
|------------------------------|-----------------------------------|---------------------------|--|
| ASIC EDGE Internet Lodgement |                                   |                           |  |
| Internet Lodgement Port      | 0                                 |                           |  |
| Ргоху Туре                   | None 🗸                            |                           |  |
| Proxy User Name              | None<br>Socks 4                   |                           |  |
| Proxy Password               | Socks 4A                          | Enter Proxy Details here. |  |
| Proxy Address                | Web Proxy/HTTP Tunnel             |                           |  |
| Proxy Port                   |                                   |                           |  |
|                              |                                   | ,                         |  |
|                              |                                   |                           |  |

**Internet Lodgement Port** should be left as '0', as this is the local outbound port. It would only be changed if there is a firewall that requires it to be set to a specific port. Port '0' is for a port number assigned by the operating system.

*Proxy Type* needs to be 'Socks 4' unless you have used another 'Socks' protocol set up in ISA.

Proxy User Name - Input User name if required by the ISA server

Proxy Password - Input Password if required by the ISA server

Proxy Address needs to be ISA server IP address

Proxy Port is the Proxy default port '1080' unless different.

#### Task 3 – Configuring the firewall

The only configuration required for the firewall is opening up the firewall for outbound connections via TCP on port 5610.

edge1.asic.gov.au - primary mailbox (IP address 203.43.4.36) edge2.asic.gov.au - secondary mailbox (IP address 203.202.5.10)

Agents are also advised to add a firewall exception for the host name as this will not change.

#### Users are advised not to use hardcoded IP addresses.

Should you have any further questions or queries, do not hesitate to call or email support on 1300 654 401 or support@bglcorp.com.au.